# UCI dash-xtf Changes Test Script

Main Landing Page: <u>dash-dev.lib.uci.edu</u>

| CALIFORNIA |                                                                  | UC Ir            | UC Irvine   UCI Librarie                                                                                                    |  |
|------------|------------------------------------------------------------------|------------------|----------------------------------------------------------------------------------------------------|--|
| About      | Search Data Share I                                              | Data My Datasets | UCI Dash                                                                                                    |  |
|            | Search for E<br>or<br>Browse all data<br>or<br>Explore by geoLoc | Data<br>Go       | Share Data<br>Make your data count<br>Get credit for your data<br>Ensure reproducibility<br>Promote reuse<br>Meet funder requirements<br>Get started |  |

- Verify 'Explore by geoLocation' button appears
- Verify 'Explore by geoLocation' button resolves to <u>https://dash-dev.lib.uci.edu/xtf/search?browse-locations=yes</u>
- X Verify 'OC Data Portal' appears next to 'UCI Dash' in nav-header and resolves to https://dash-dev.lib.uci.edu/xtf/search?smode=orangecounty-home
  - Will only work if 'brand' is set to 'uci' by /xtf/style/crossQuery/queryRouter.xsl
  - o Code in *style/crossQuery/resultFormatter/default/searchForms.xsl* 156-158

#### Geographic Search/Browse page: <u>https://dash-</u> dev.lib.uci.edu/xtf/search?browse-locations=yes

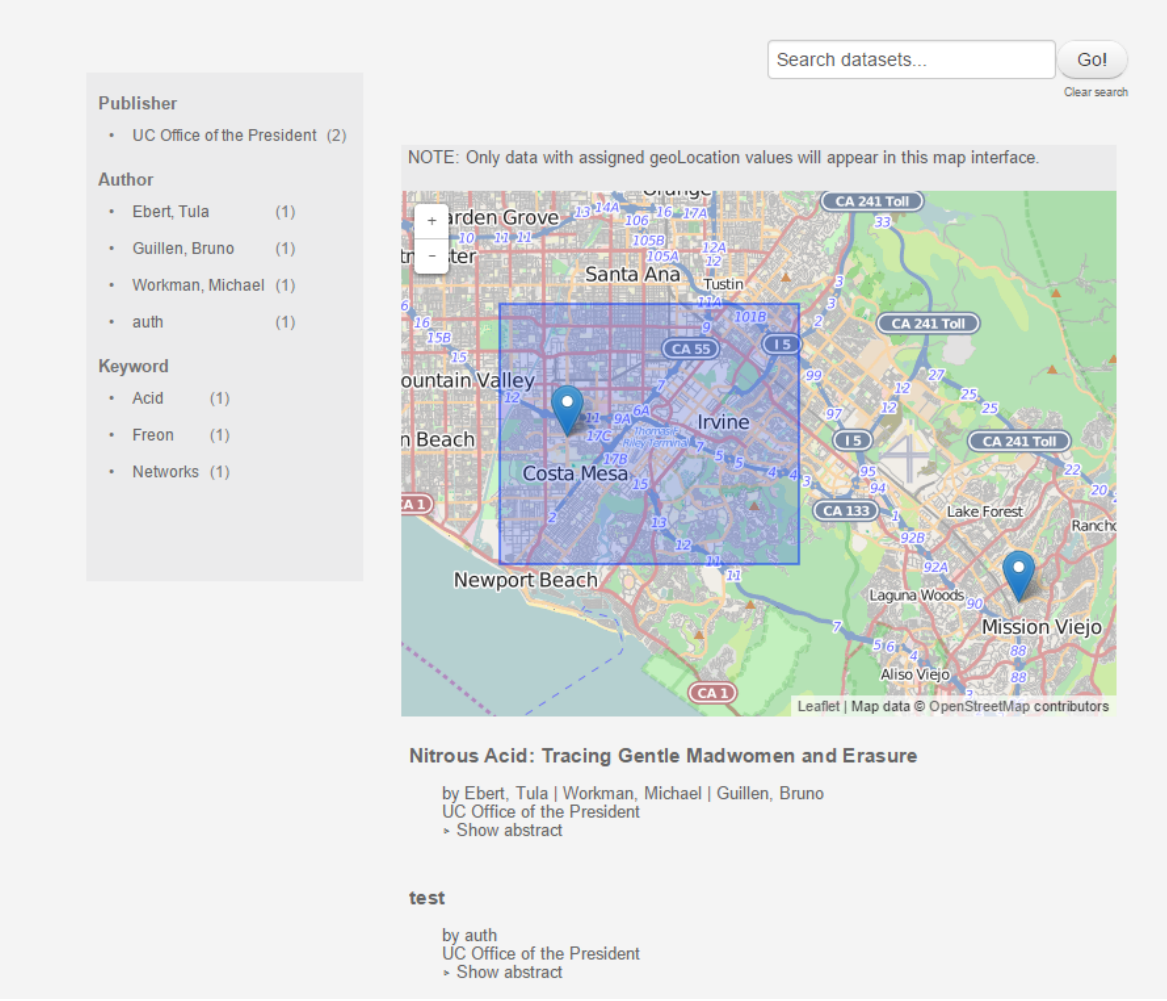

Select a Dataset...

- Verify Leaflet map appears, scrolls, zooms, etc.
- Verify only record(s) with *geoLocationPoint* or *geoLocationBox* values are returned
- Verify clicking on point or box in map opens pop up with record name, creator, publisher
- Verify pop up name links to record page, and pop up creator/publisher link to geoSearch/Browse with facet selected
- Verify map always adjusts to scope of returned record(s)

## Record with Geo Metadata page: <u>https://dash-</u> <u>dev.lib.uci.edu/xtf/view?docId=ucop/ark%2B%3D99999%3Dfk4r212n75</u> /mrt-datacite.xml;query= (EXAMPLE RECORD)

| test       |                                                       |                                                |
|------------|-------------------------------------------------------|------------------------------------------------|
| Citation   | auth (2014): test. UC Office of the President. Image. | Download 346.7 Kb                              |
| Title      | test                                                  | oataset                                        |
| Creator(s) | auth                                                  |                                                |
| Туре       | Image: Image                                          | 0                                              |
| Size       | 346.7 Kb                                              | This work is licensed under a Creative         |
| Published  | 2014                                                  | Commons Attribution 4.0 International License. |
| Identifier |                                                       |                                                |
|            |                                                       | View associated geoLocati                      |

- Verify that 'View associated geoLocations' button appears for records containing *geoLocationPoint* or *geoLocationBox* values
- X Verify 'View associated geoLocations' button resolves to <u>https://dash-dev.lib.uci.edu/xtf/search?browse-locations=yes;docld</u>= [docID of record]
  - $\circ$   $\;$  BUG: docId not being passed from record page

## Individual record Geographic view page: <u>https://dash-</u> <u>dev.lib.uci.edu/xtf/search?browse-</u> <u>locations=yes;docId=ucop/ark%2B%3D99999%3Dfk4r212n75</u> (EXAMPLE RECORD)

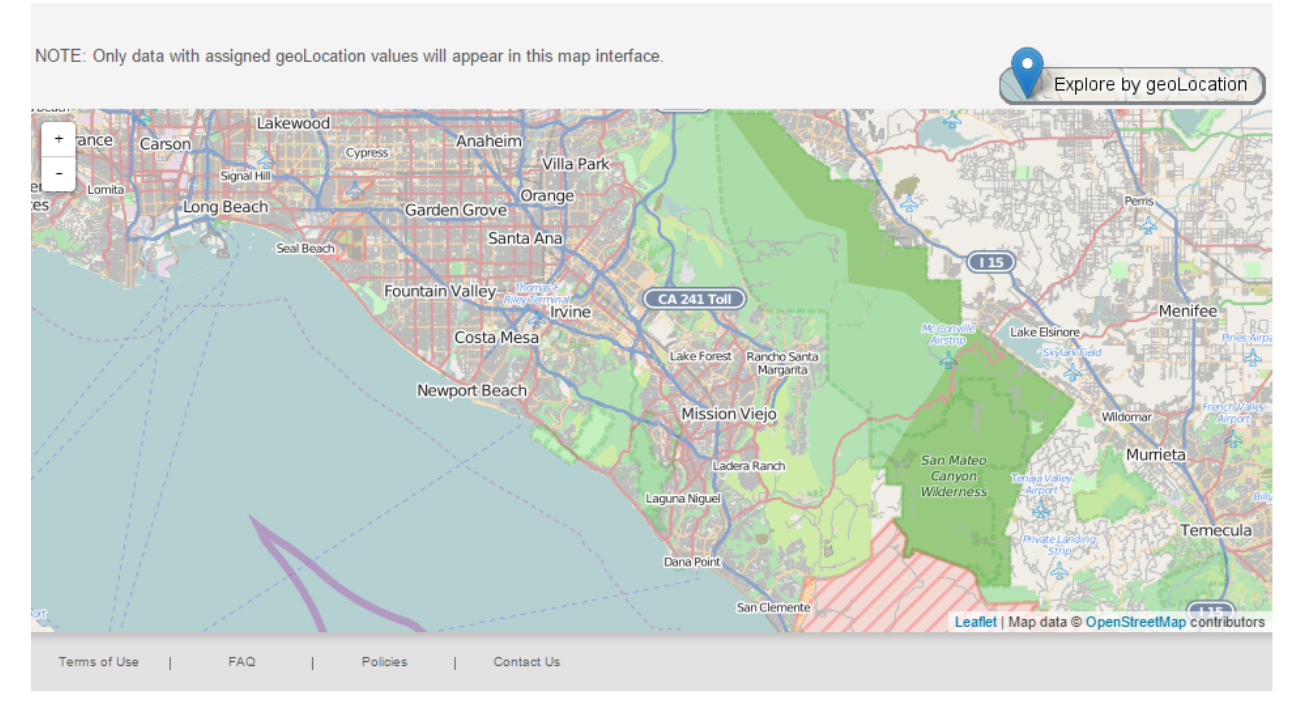

- X Verify map displays only selected record (i.e. record on previous page)
- X Verify record title appears above map interface
- X Verify record title, creator, publish and abstract appear beneath interface and all links work

### Orange County Data Portal Landing Page: <u>https://dash-</u> dev.lib.uci.edu/xtf/search?smode=orangecounty-home

| About OCDP                | Search OCDP                 | Share Data | My Datasets | UCI Dash                                                                                                 |
|---------------------------|-----------------------------|------------|-------------|----------------------------------------------------------------------------------------------------|
| About OCDP<br>BANNER HERE | Search OCDP<br>Search<br>or | Share Data | My Datasets | UCI Dash  Share Data  Make your data count Get credit for your data Ensure reproducibility Fromote reuse |
| Terms of Use              | Browse all d                | atasets    | act Us      | <ul> <li>Promote reuse</li> <li>Meet funder requirements</li> <li>Get started</li> </ul>                 |

- Verify that banner, page colors/styling are all OC Data portal specific (Note: final styling and Banner image forthcoming)
- Go to "About OCDP" and verify its OC Data Portal specific
- Go to "Search OCDP" and "Browse all datasets" and verify that they go to the Orange County Data Portal Search/Browse Page (below)
- Verify all other links work

### Orange County Search/Browse Page: <u>https://dash-</u> dev.lib.uci.edu/xtf/search?browse-orangecounty=yes

| About OCDP  | Search OCDP | Share Data | My Datasets |  |
|-------------|-------------|------------|-------------|--|
| BANNER HERE |             |            |             |  |

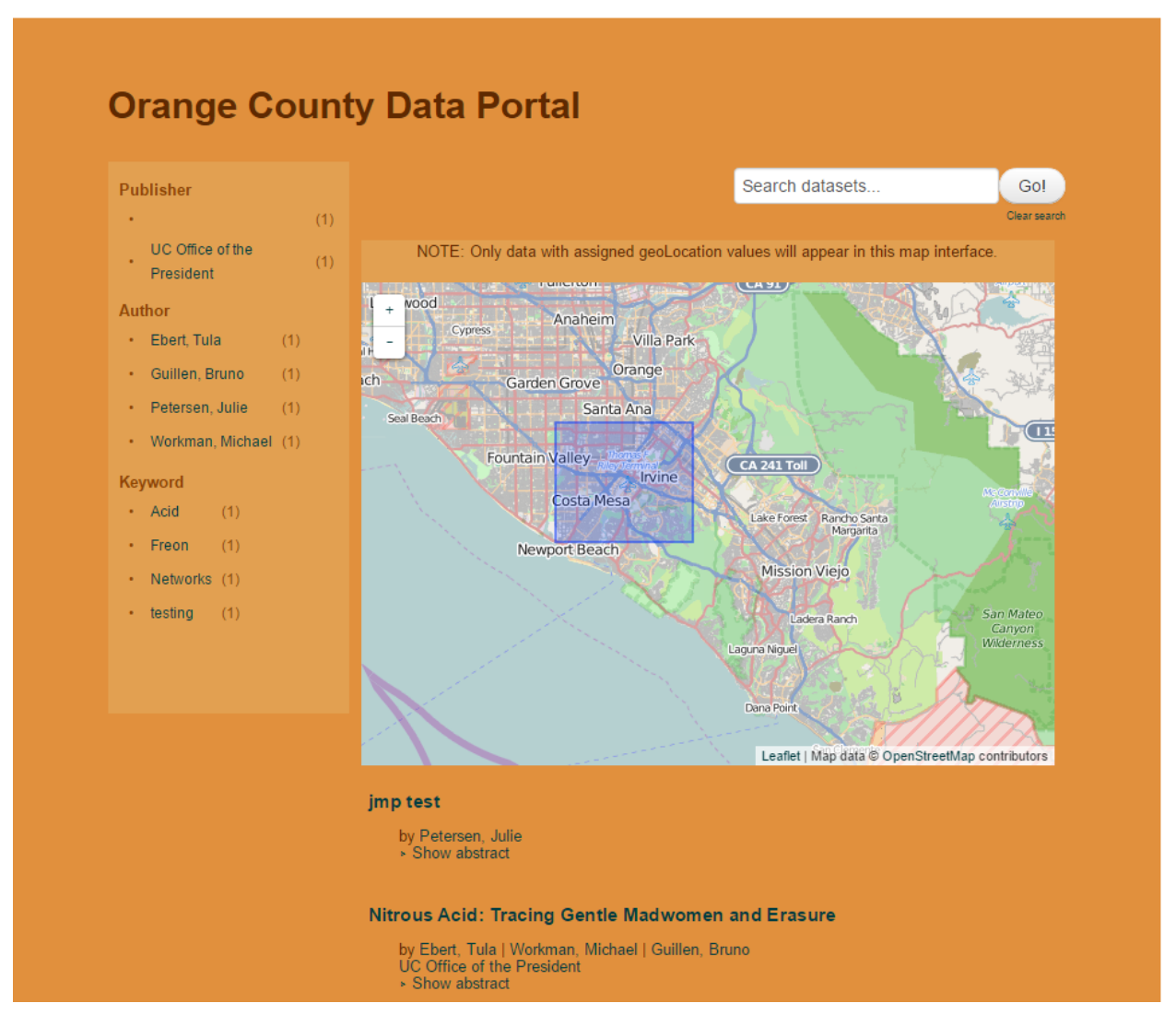

UCI Dash

- Verify that banner, page colors/styling are all OC Data portal specific (Note: final styling and Banner image forthcoming)
- Verify Leaflet map appears, scrolls, zooms, etc.
- Verify only record(s) with *geoLocationPlace* value of **Orange County (Calif.)** in XML metadata record are returned
- Verify record(s) with geoLocationPoint or geoLocationBox values are displayed in map
- Verify clicking on point or box in map opens pop up with record name, creator, publisher

- Verify pop up name links to record page, and pop up creator/publisher link to geoSearch/Browse with facet selected
- Verify map always adjusts to scope of returned record(s)